## ハイパーサーバサービス FTP 設定マニュアル FFFTP

一般的な無料 FTP ソフトである FFFTP の設定をご案内します。

FTPS を使用するため、バージョン 1.98c 以降が必要となります。1.98c 以前のバージョンは FTPS に対応しておりませんので、[SourceForge.jp の FFFTP プロジェクト]からバージョンアップを行ってください。

お手元に次の書類をご用意の上、設定をしてください。

「FITWeb ハイパーサーバご利用開始のお知らせ」(以下「通知書」)

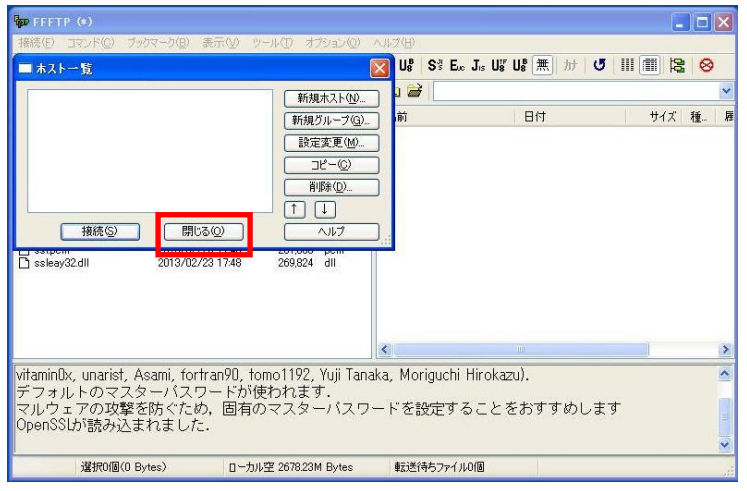

接続(E) コマンド(C) ブックマーク(B) 表示(V) ツール(T) オプション(Q) ヘルプ(H)

Ctrl+C

Ctrl+Q

挿

SI Euc JIS UN UN SI Euc JIS U

🖌 🖻 🗃

名前

設定をファイルから復元(1)。 マスターパスワードの変更(M 全設定の消去...

WS\_FTPから設定をインボート(W)... 設定をファイルに保存(S)...

EFETP (\*)

クイック接続(Q)...

まったの設守(中)

接続(C)

切断(R)

設定(S)

終了(0)

- 【スタート】ー【すべてのプログラム】ー [FFFTP]をクリックし、FFFTP を起動しま す。
- [ホストー覧]画面が表示されますが、[閉じる]で一度、閉じてください。

③ [接続]メニューから、[設定]-[マスターパ スワードの変更]をクリックします。

| 所しいマスターパスワート                                                                                                    | を2回入れ | 772 | ix. |  |
|----------------------------------------------------------------------------------------------------|-------|-----|-----|--|
| CARGONIA CONTRACTOR OF A CARGONAL AND A CARGONAL AND A |       |     | 6.0 |  |
|                                                                                                    |       |     |     |  |
| ****                                                                                                    |       |     |     |  |

| FFFTP      |              |       |
|------------|--------------|-------|
| 設定されているマスタ | マーパスワードを入力して | てください |
|            |              |       |
| ОК         | キャンセル        | ~117  |

④ [新しいマスターパスワードを2回入れてください]が表示されますので、お客さまにて考えたパスワードを登録し、[OK]をクリックします。(2回、同じパスワードを登録ください)

※このパスワードは、FFFTP を起動するためのパス ワードとなります。忘れると、FFFTP を起動できなく なりますので、ご注意ください。

⑤ これ以降、FFFTP 起動時には、[設定されているマスターパスワードを入力してください]
 画面が表示されます。
 先ほど設定した、マスターパスワードを入力し、[OK]をクリックします。

★ストー覧

 新規ホスト(い)...

 新規パレーフ\*(G)...

 設定変更(M)...

 コピー(C)

 削除(D)...

 1

 接続(S)

 閉じる(Q)

| ホストの設定 ? 🔀                           |
|--------------------------------------|
| 基本 拡張 文字コード ダイアルアップ 高度               |
| ホストの設定名(T) ホスト名(アドレス)(N)             |
| fitweb ftp.*****.com                 |
| - ユーザ名(U) パスワード/バスフレーズ(P)            |
| ****001 ******* anonymous            |
| ーーーーーーーーーーーーーーーーーーーーーーーーーーーーーーーーーーーー |
| D:¥Document and settings¥****        |
| ー                                    |
| httpdocs 現在のフォルダ                     |
| ■最後にアクセスしたフォルダを次回の初期フォルダとする(E)       |
| OK キャンセル ヘルプ                         |

⑥ [ホストー覧]画面が表示されます。

※自動的に出ない場合は、[接続]メニューから [接続]をクリックします。

- ⑦ [新規ホスト]ボタンをクリックします。
- ⑧ [ホストの設定]画面が表示されます。
   [基本]タブに、通知書を確認しながら、設定
   項目を入力します。

| 入力画面       | 入力内容                |
|------------|---------------------|
| ホストの設定名    | 設定の名前を任意で入力         |
|            | 例)fitweb            |
| ホスト名(アドレス) | ハイパーサーハ゛の FTP サーハ゛名 |
|            | 例)ftp.*****.com     |
| ュ ギタ       | ハイパーサーハ゛の FTP ユーサ゛名 |
| ユ 9日       | 例)abcd001           |
|            | ハイパーサーバの FTP パスワード  |
|            | (半角大文字)             |
|            | 任意(ソフト起動時のお客さまの     |
| ローカルリの利力が  | 端末のフォルダを指定)゙        |
| ホストの初期フォルダ | コンテンツディレクトリ         |
| <b>※</b> 1 | httpdocs            |

| 巫平          | 1/4212        | X+J-       | r   217 | NYYJ | 同度 | 143 | 休1皮目: |
|-------------|---------------|------------|---------|------|----|-----|-------|
| <b>V</b> 92 | 铐化なし          | で接続を詰      | 节可)     |      |    |     |       |
| VF          | TPS (Exp      | olicit)で接続 | 売       |      |    |     |       |
| F           | TPS (Imp      | olicit)で接続 | 売       |      |    |     |       |
| )<br>       | FTPC'接(       | 1元         |         |      |    |     |       |
| 秘密          | <b>鍵のナキ</b> 、 | KF [       |         |      |    |     |       |
|             |               |            |         |      |    |     | ~     |
|             |               |            |         |      |    |     | -     |
| 4           |               |            |         |      |    | ۲   |       |
|             |               |            |         |      |    |     |       |
|             |               |            |         |      |    |     |       |

⑨ [暗号化]タブに切り替えます。以下のチェック項目を変更します。

| 入力画面              | 入力内容    |
|-------------------|---------|
| 暗号化なしで接続を許可       | チェックする  |
| FTPS(Explicit)で接続 | チェックする  |
| FTPS(Implicit)で接続 | チェックしない |

[OK]ボタンをクリックします。

| ×                                                      |                                                          |                 | ホストー覧 |
|--------------------------------------------------------|----------------------------------------------------------|-----------------|-------|
| <br>₹F(N))<br>-7°@))<br>更(M)<br>-@)<br>(D)<br>-]<br>-] | 新規ホスト<br>新規ゲルーフ<br>設定変更<br>コピー(<br>削除( <u>0</u> )<br>へルブ | 開じる( <u>0</u> ) |       |

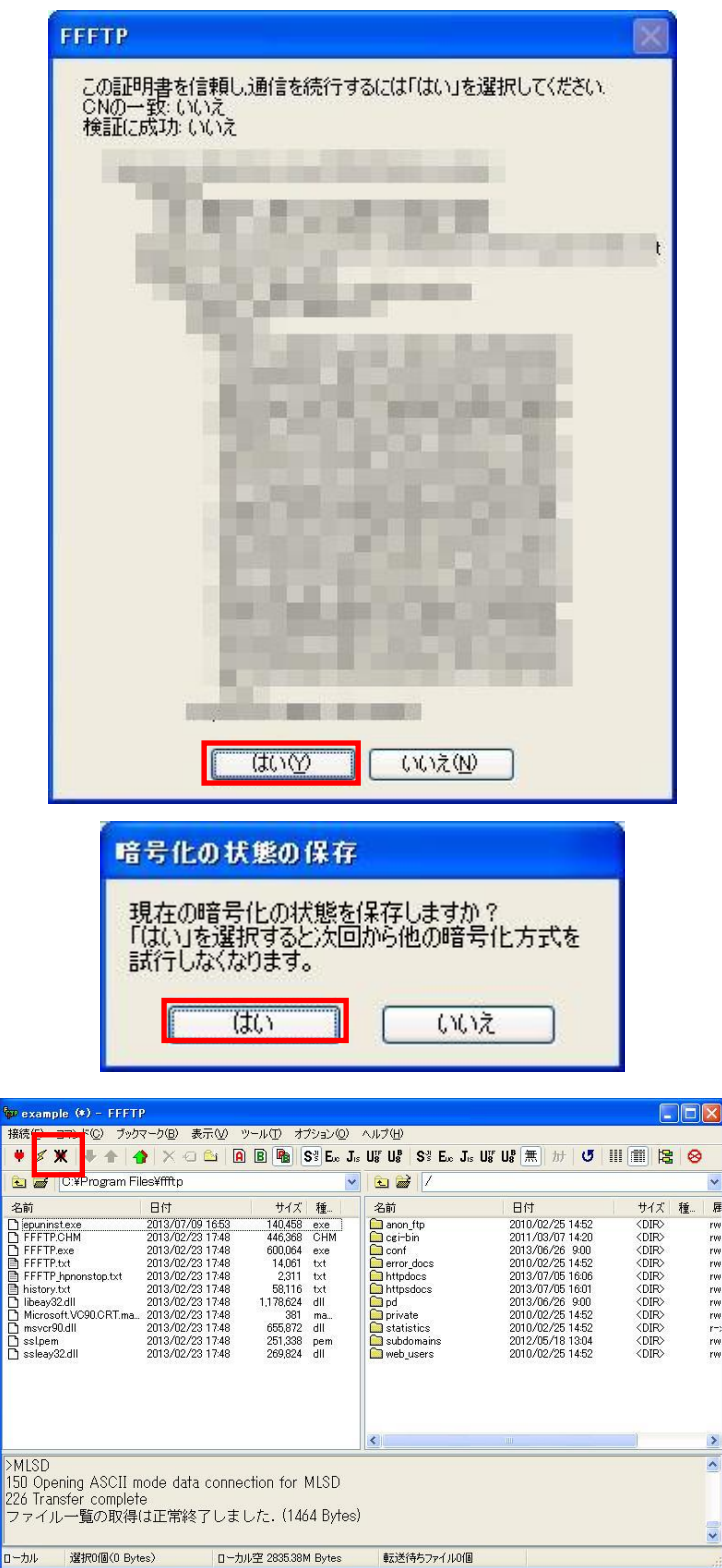

[ホストー覧]画面が表示されます。
 設定がひとつできたことを確認します。

[接続]ボタンをクリックします。

[閉じる]ボタンをクリックして、設定完了です。

 初回接続時のみ、証明書の確認画面が表示 されます。

※次回接続時からは表示されません。

[はい]ボタンをクリックします。

⑦ 初回接続時のみ、[暗号化の状態の保存]画 面が表示されます。

※次回接続時からは表示されません。

[はい]ボタンをクリックします。

③ 左側にパソコンの内容、右側にサーバの内 容が表示されれば、接続完了です。

以上で設定は完了です。 [切断]ボタンをクリックし、サーバとの接続を解 除してから、[閉じる]ボタンで FFFTP を終了しま す。